### Knowledge base artikel

Auteur: Evert – Jan Steenvoorden Datum: 17-06-2015

## **E-mail beheer**

In dit artikel zal ik u uitleggen hoe u voor uw websites e-mail accounts beheert. Hieronder valt:

- Het aanmaken van e-mail accounts.
- Het veranderen van wachtwoorden.
- Het verwijderen van e-mail accounts.

Om bovenstaande taken uit te voeren heeft u de administrator inlog gegevens nodig van uw website.

#### Stap 1

Voordat u een van de taken kan uitvoeren zult u op onze hosting server in moeten loggen. Deze gegevens staan in de mail met de administrator gegevens. Mocht u deze mail missen dan kunt u deze gegevens bij ons aanvragen.

Open uw browser en vul daarin het onderstaande adres in:

- https://hosting\*.troublefree.nl:10000

Op de plaats van het \* vult u het correcte server nummer in.

| https://hosting1.troublefree.nl:10005 | ▼ C Q Search                                                                                     |
|---------------------------------------|--------------------------------------------------------------------------------------------------|
|                                       |                                                                                                  |
|                                       | Login to Webmin                                                                                  |
|                                       | You must enter a username and password to login to the Webmin server on hosting1.troublefree.nl. |
|                                       | Username troublefree.nl                                                                          |
|                                       | Password                                                                                         |
|                                       | Remember login permanently?                                                                      |
|                                       | Login Clear                                                                                      |

## Knowledge base artikel

#### Aanmaken van e-mail account

Nadat u ingelogd ben krijgt u onderstaand menu te zien, klik hier op edit users:

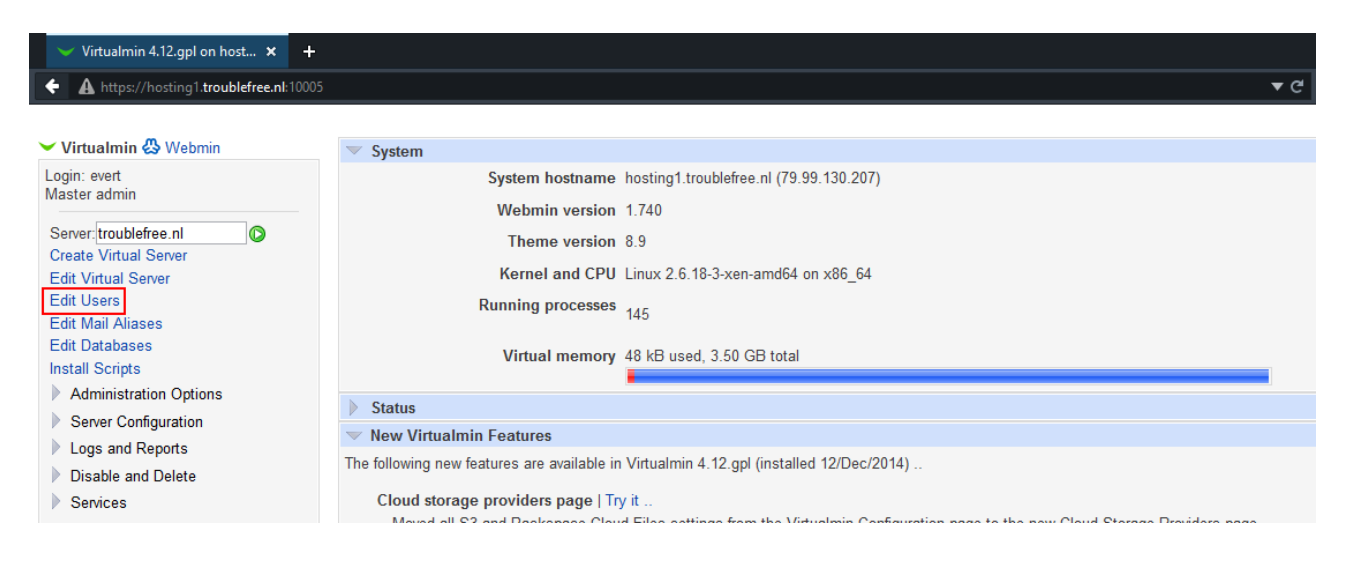

In het volgende scherm klikt u op "Add a user tot his server."

| rtualmin 🖧 Webmin      |                                |                                                                                                    |                                                                                                    |
|------------------------|--------------------------------|----------------------------------------------------------------------------------------------------|----------------------------------------------------------------------------------------------------|
| c evert                |                                |                                                                                                    |                                                                                                    |
| er admin               | Select all.   Invert selection | on. Add a user to this server.                                                                                                    |                                                                                                    |
| er troublefree nl      | Name                           | March - House, - City Sugar                                                                                                    | Real cases                                                                                                    |
| te Virtual Server      | troublefree.nl                 | transference of                                                                                                    |                                                                                                    |
| Virtual Server         | administratie                  | AND DESCRIPTION OF A DESCRIPTION OF                                                                                                    |                                                                                                    |
| Users                  | 🗌 anita                        | and a substantian of                                                                                                    |                                                                                                    |
| Mail Aliases           | arnaud                         | arrand readering of                                                                                                    | Array in the Press                                                                                              |
| Databases              | backup                         | Inclusion in the Inclusion of                                                                                                    |                                                                                                    |
| dministration Ontions  | bas                            | Inter-Transford State of                                                                                                    |                                                                                                    |
| animistration Options  | bugs                           | logo buditing of                                                                                                    |                                                                                                    |
| erver Conliguration    | daan                           | date tradition of                                                                                                    |                                                                                                    |
| rys and reports        |                                | dama baselistica - d                                                                                                    |                                                                                                    |
| sable and Delete       | dave                           | days included as a                                                                                                    |                                                                                                    |
| ervices                | dick                           | data manafirma at                                                                                                    |                                                                                                    |
| ystem Settings         |                                | and the second second s |                                                                                                    |
| mail Messages          |                                |                                                                                                    |                                                                                                    |
| stem Customization     | even-jan                       | Barris and Barris and                                                                                                    |                                                                                                    |
| dresses and Networking |                                |                                                                                                    |                                                                                                    |
| mits and Validation    | groep                          |                                                                                                    |                                                                                                    |
| Id Servers             | L hans                         | and the second second sec                                                                                                    | The second second second second second second second second second second second second second second second se |
| au Gervers             | L hosting                      | the second second second second second second second second second second second second second second second s                                                                                                    | the second second second second second second second second second second second second second second second se |
| ackup and Restore      | info                           | and a second second sec |                                                                                                    |
| st virtual Servers     | ierry                          | perg resultations of                                                                                                    | Anny and Daram                                                                                                  |
| ystem Information      | 🗌 martijn                      | rearings resultantions of                                                                                                    |                                                                                                    |
| gout                   | mathilde                       | contrast, constitution of                                                                                                    | Rent Contractor                                                                                                 |
| ch:                    | maurice                        | regarded to all the set                                                                                                    |                                                                                                    |
|                        | monitoring                     | entitienty to distinct a                                                                                                    |                                                                                                    |
|                        | nadie                          | suble readering of                                                                                                    | Name Same                                                                                                    |
|                        | 🗌 omar                         | areas tracibilities of                                                                                                    |                                                                                                    |
|                        | pieter                         | permit resultations of                                                                                                    |                                                                                                    |
|                        | public_ftp                     | particle. No resultation of                                                                                                    |                                                                                                    |
|                        | silvia                         | allow the distance of                                                                                                    |                                                                                                    |
|                        | steph                          | study to all the other                                                                                                    |                                                                                                    |
|                        | stephmartiin                   | analyzation to be a set                                                                                                    |                                                                                                    |
|                        | sven                           | and building of                                                                                                    |                                                                                                    |
|                        | theo                           | then be all the set                                                                                                    |                                                                                                    |
|                        |                                |                                                                                                    |                                                                                                    |

## Knowledge base artikel

Op het onderstaande scherm gaat u de gebruikers gegevens invullen. Zodra alles ingevuld is drukt u op "Create" en word het e-mail account aangemaakt.

| Virtualmin 🐥 Webmin      |                                            | Create User                                                                        |
|--------------------------|--------------------------------------------|------------------------------------------------------------------------------------|
|                          |                                            | In domain troublefree.nl                                                           |
| Master admin             | Virtual domain user mailbox details        |                                                                                    |
|                          | Email                                      | address evert @troublefree.nl                                                      |
| Server: troublefree.nl   |                                            |                                                                                    |
| Edit Virtual Server      | Kea                                        | Evert - Jan Steenvoorden                                                           |
| Edit Users               | Pa                                         | assword ao2nrf8vye                                                                 |
| Edit Mail Aliases        |                                            | Login temporarily disabled                                                         |
| Edit Databases           | Quota and home directory settings          |                                                                                    |
| Install Scripts          | Home director                              | x guota O Liplimited @ 40                                                          |
| Administration Options   |                                            |                                                                                    |
| Server Configuration     | Home d                                     | irectory <ul> <li>Automatic          Subdirectory of server's home     </li> </ul> |
| Logs and Reports         | ✓ Email settings                           |                                                                                    |
| Disable and Delete       | Primary email address er                   | nabled? • Yes O No                                                                 |
| Services                 | Additional email ad                        | dresses e.steenvoorden@troublefree.nl                                              |
| Duration Cattings        |                                            | evert-jan@troublefree.nl                                                           |
| System Settings          |                                            | steenvoorden@troublefree.nl                                                        |
| Email Messages           |                                            |                                                                                    |
| System Customization     |                                            | ii.                                                                                |
| Addresses and Networking | Mail forwarding settings                   |                                                                                    |
| Limits and Validation    | Deliver to this user n                     | ormally 🗹 Yes, deliver to mailbox                                                  |
| Add Servers              | Forward to other ad                        | dresses 🗌 Yes, forward to addresses                                                |
| Backup and Restore       |                                            |                                                                                    |
| List Virtual Servers     |                                            |                                                                                    |
| System Information       |                                            | h.                                                                                 |
| () Logout                | Send automat                               | ic reply  Yes, respond with message                                                |
| Search:                  |                                            |                                                                                    |
|                          |                                            |                                                                                    |
|                          |                                            |                                                                                    |
|                          |                                            |                                                                                    |
|                          | Automatic reply options                    |                                                                                    |
|                          |                                            |                                                                                    |
|                          | <ul> <li>Other user permissions</li> </ul> | aissions Empil only                                                                |
|                          | Login peri                                 |                                                                                    |
|                          | Allow access to dat                        | tabases Databases in domain Granted access to                                      |
|                          |                                            |                                                                                    |
|                          |                                            |                                                                                    |
|                          |                                            |                                                                                    |
| F                        |                                            |                                                                                    |
|                          | Create                                     |                                                                                    |

Nu volgt een korte uitleg van de velden die u kunt invullen / aanpassen.

#### Virtual domain user mailbox details

Email addressHier vult u het gewenste e-mail adres inReal nameHier vult u de naam van de gebruiker inPasswordHier vult u uw wachtwoord inN.B. Er wordt automatisch een "sterk" wachtwoord gegenereerd voor uw mail account u kuntdeze aanpassen, maar probeer het wachtwoord wel "sterk" te houden.

#### Quota and home directory settings

Home directory quota Hier kunt u aangeven of een mailbox unlimited is of maar een deel van uw schijf mag gebruiken.Home directory Deze hoeft u niet aan te passen.

### Knowledge base artikel

### **Email settings**

| Primary email address enabled? | Deze hoeft past u aan als de gebruiker alleen toegang moet hebben tot de FTP.                 |
|--------------------------------|-----------------------------------------------------------------------------------------------|
| Additional email addresses     | Hier vult u eventuele extra (alias) adressen in die in dezelfde mailbox terecht moeten komen. |

Als men naar het mail adres e.steenvoorden@troublefree.nl mailt dan komt mail terecht in de mailbox evert@troublefree.nl

#### **Mail forwarding settings**

| Deliver to this user normally                            | Deze instelling bepaalt of de mail in de mailbox terecht komt, u<br>vinkt deze bijvoorbeeld uit als u een forwarding instelt. Zo                                |
|----------------------------------------------------------|----------------------------------------------------------------------------------------------------|
|                                                          | voorkomt u dat de malibox vol loopt.                                                                                                    |
| Forward to other addresses                               | Met deze instelling kunt u mail automatisch laten doorsturen                                                                                                    |
|                                                          | naar een ander email adres.                                                                                                    |
| Send automatic reply                                     | Indien u dit aanvinkt wordt automatisch een reply gestuurd naar<br>de verzendende partij. De tekst van de mail kunt u in het kader<br>onder het vinkje opgeven. |
| Bij de "Automatic reply options<br>automatisch antwoord. | " kunt u een start en eind datum ingeven m.b.t. het sturen van een                                                                                              |

### Other user permissions

| Login permissions              | Hiermee geeft u aan of het account alleen toegang heeft tot de |
|--------------------------------|----------------------------------------------------------------|
|                                | email of ook tot bijvoorbeeld de FTP                           |
| Allow acces to web directories | U kunt het account ook toegang geven tot bepaalde directories  |
| Allow access to databases      | Hiermee bepaalt u of het account toegang heeft tot de MYSQL    |
|                                | database.                                                      |